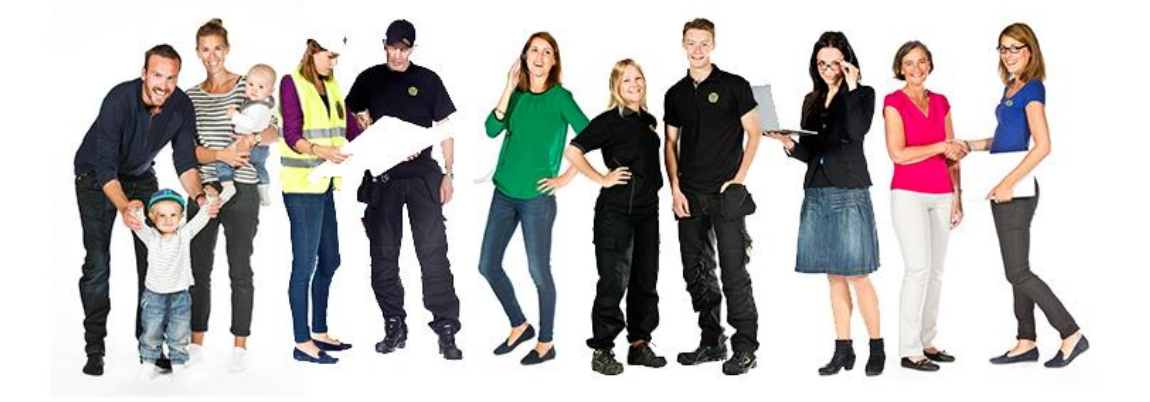

# ANVÄNDARMANUAL TJÄNSTEN HSB KÖHANTERING För boende

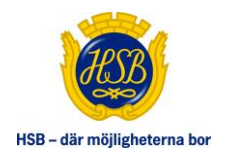

# INNEHÅLLSFÖRTECKNING:

| INNEHÅLLSFÖRTECKNING:                       | 2  |
|---------------------------------------------|----|
|                                             |    |
| INLOGGNING                                  | 3  |
| INLOGGNINSPROBLEM ANVÄNDARNAMN OCH LÖSENORD | 5  |
| INLOGGNINSPROBLEM BANKID                    | 6  |
| HSB KÖHANTERING                             | 7  |
| STÄLL DIG I KÖ                              | 7  |
| PRENUMERATION AV OBJEKT                     | 9  |
| ANMÄL INTRESSE FÖR OBJEKT                   | 10 |
| TITTA PÅ ELLER TA BORT INTRESSEANMÄLNINGAR  | 12 |
| Вут овјект                                  | 14 |
| TILLDELNING AV OBJEKT                       | 15 |
| TA BORT DIN KÖPLATS                         | 16 |
| SÄG UPP AVTAL                               | 17 |

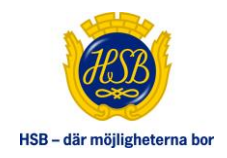

### INLOGGNING

» För att logga in gå till <u>www.hsb.se</u> och välj din regionförening. Välj därefter "Logga in" i den gula listen.

|         |                                                                                                  | (LUD)                                                                          |                                                                                           |                                                                                                    |
|---------|--------------------------------------------------------------------------------------------------|--------------------------------------------------------------------------------|-------------------------------------------------------------------------------------------|----------------------------------------------------------------------------------------------------|
|         |                                                                                                  | HSB – där möjligheterna b                                                      | lor -                                                                                     |                                                                                                    |
|         |                                                                                                  |                                                                                |                                                                                           | Om HSB                                                                                                    |
| Y       |                                                                                                  |                                                                                |                                                                                           |                                                                                                    |
|         |                                                                                                  |                                                                                |                                                                                           | and the second second se                                                                                                    |
| 1       | Välkommen till HSB.                                                                              | Välj först var du vill mö                                                      | ita oss!                                                                                  |                                                                                                    |
|         | Välj först var du vill möta oss gen<br>anpassat efter ditt geografiska va<br>vånster. VALKOMMENI | om att söka på kommun eller postnu<br>ill VIII du välja någon annan plats klic | mmer här nedan så får du ett innehåll som är<br>kar du sedan på Byt plats längst upp till |                                                                                                    |
| A Co    | Sok plats                                                                                        |                                                                                |                                                                                           |                                                                                                    |
|         | Kommun eller postnummer                                                                          |                                                                                | ОК                                                                                        |                                                                                                    |
|         |                                                                                                  |                                                                                |                                                                                           |                                                                                                    |
|         | H Norra Sverige                                                                                  | ler välj din regionala HS                                                      | SB-förening<br>HSB Dalarna<br>HSB Filipstad                                               |                                                                                                    |
| N       | + Södra Sverige                                                                                  |                                                                                | HSB Göta<br>HSB Göteborg<br>HSB Karlskoga-Degerfors<br>HSB Kil                            |                                                                                                    |
|         |                                                                                                  |                                                                                | HSB Kristinehamn<br>HSB Landskrona                                                        |                                                                                                    |
| Start L |                                                                                                  |                                                                                | HSB Malmö                                                                                 |                                                                                                    |
| $\sim$  |                                                                                                  |                                                                                | HSB Mölindal                                                                              |                                                                                                    |
|         |                                                                                                  |                                                                                | HSB Nordvästra Götalarid<br>HSB Nordvästra Skåne                                          |                                                                                                    |
|         |                                                                                                  | 1 × 1                                                                          | HSB Norr                                                                                  |                                                                                                    |
|         |                                                                                                  |                                                                                | HSB Norra Bohuslan<br>HSB Norra Stor-Stockholm                                            |                                                                                                    |
|         |                                                                                                  |                                                                                | HSB Skåne                                                                                 | A COLORADO                                                                                                    |
| 合约      | 2 mar 1                                                                                          |                                                                                | HSB Stockfolm<br>HSB Sydost                                                               |                                                                                                    |
|         | 100                                                                                              | <b>1</b>                                                                       | HSB Södermanland                                                                          | a set of the set of the set of th |
| the     | Carl a                                                                                           |                                                                                | HSB Södertörn                                                                             | to the second second                                                                                                    |
|         | Y SI                                                                                             | . 5                                                                            | HSB Södra Norrland                                                                        | 20                                                                                                    |
| - 12    |                                                                                                  |                                                                                | HSB Värmland                                                                              | and the first                                                                                                    |

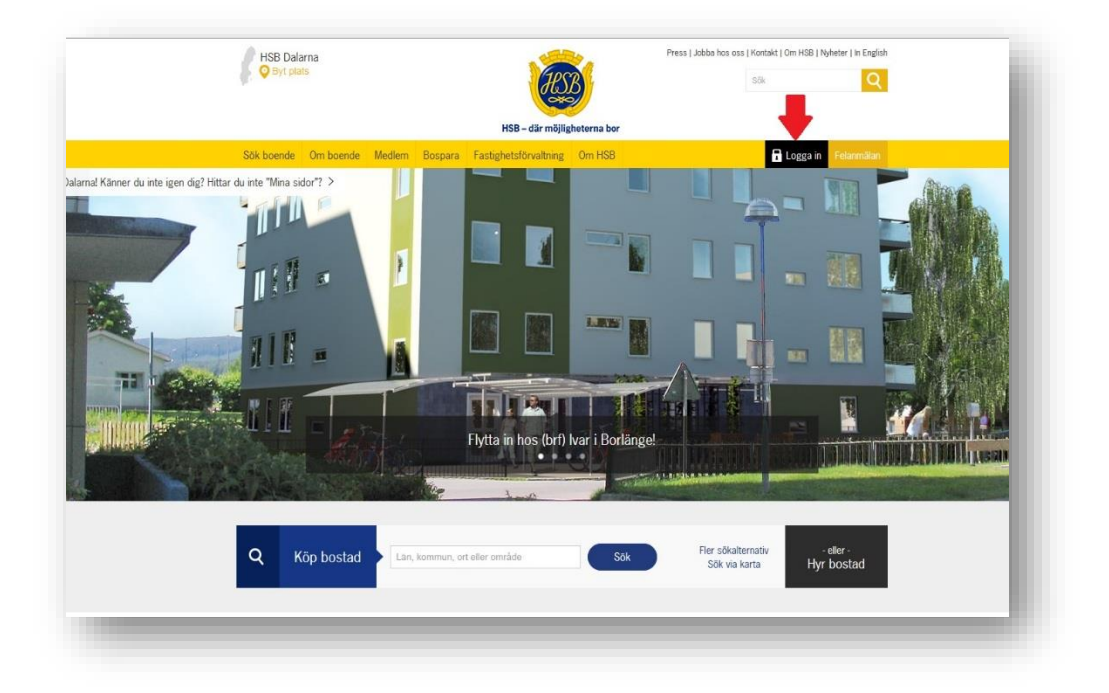

#### HSB AFFÄRSSTÖD

Fleminggatan 41 HSB Turning Torso Gallery Smedjegatan 9

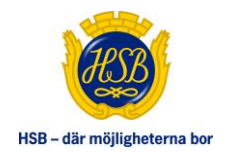

- » Fyll i ditt användarnamn (personnummer) och lösenord.
- » Klicka sedan på "Logga in" ELLER
- » Använd BankID för din inloggning.

Första gången du loggar in får du upp en text som informerar om GDPR innan du går vidare in i Mitt HSB

Har du glömt ditt lösenord klicka på "Glömt lösenord" och beställ ett nytt. Vid inloggningsproblem med BankID klicka på "Hjälp med BankID". Där kommer du vidare till supportsidan för BankID.

| Logga in       |          |                 |
|----------------|----------|-----------------|
| Användarnamn:  |          |                 |
|                |          |                 |
| Lösenord:      |          | Glömt lösenord? |
|                |          |                 |
|                | Logga in |                 |
| Eller logga ir | n med    |                 |
|                | BankID   |                 |
| Hjälp med Ban  | kID      |                 |
| Information or | GDPR     |                 |
|                |          |                 |

#### HSB AFFÄRSSTÖD

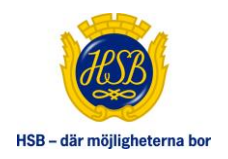

# INLOGGNINSPROBLEM ANVÄNDARNAMN OCH LÖSENORD

- » Klicka på "Glömt lösenord"
- » Fyll i ditt personnummer.
- » Fyll i två valfria siffror i rutan under ditt personnummer.
- » Klicka på "Skicka".
- » Röd text kommer upp med information om hur uppgifterna skickas (mail, brev eller sms).

Har du gjort enligt ovan men ändå inte kan logga in kontakta din regionförening. Du hittar kontaktuppgifter i sidfoten på <u>www.hsb.se</u>

| För att s                      | äkerställa att du inte är en robot, skriv två valfria siffror i textrutan                                                           |
|--------------------------------|----------------------------------------------------------------------------------------------------|
| nedan (1                       | ill exempel 12)                                                                                                    |
|                                | SKICKA                                                                                                    |
| Om vi ha                       | ar din e-postadress i vårt system så skickas ett mail med dina                                                                      |
| uppgifte                       | r till den adressen.                                                                                                    |
| Saknas<br>Saknar v<br>via post | din e-postadress går istället ett sms till ditt mobilnummer.<br><i>i</i> i både e-postadress och mobilnummer så skickas uppgifterna |
| Om prot                        | olem uppstår och du inte får något lösenord, kontakta din HSB-                                                                      |
| region fö                      | ör att kontrollera att du är registrerad samt har aktuella                                                                          |
| kontaktu                       | uppgifter registrerade. Du hittar alla regioner samt                                                                                |
| kontaktu                       | uppgifter på www.hsb.se                                                                                                    |

#### HSB AFFÄRSSTÖD

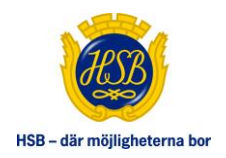

### INLOGGNINSPROBLEM BANKID

Om du har problem med inloggning till Mitt HSB med BankID kan du göra följande:

- » Klicka på "Hjälp med BankID"
- » Här kommer du till en sida med information att antingen kontakta din bank eller besöka supportsidan för BankID.

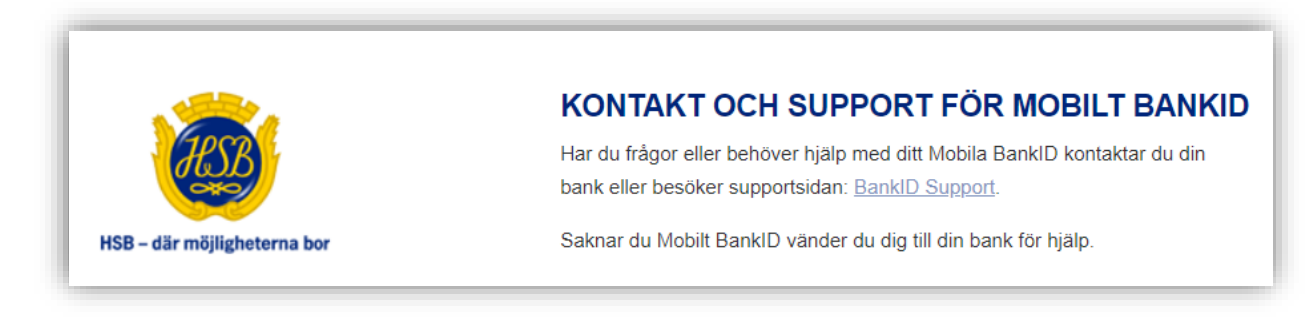

#### **HSB AFFÄRSSTÖD**

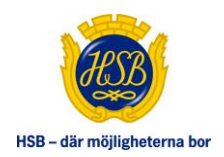

### HSB KÖHANTERING

Om din bostadsrättsförening eller hyresvärd använder sig av tjänsten HSB Köhantering så kan du som boende, via Mitt HSB, ställa dig i kö för en ny p-plats, garageplats eller ett förråd. Du kan prenumerera på intressanta objekt och få notifieringar när det finns lediga objekt att intresseanmäla sig till.

I samband med att du ställer dig i kö så blir det förvalt att e-post ska skickas om det skapas en notifiering. Detta förutsätter att du har lagt in en e-post under Min profil. Vill du inte ha e-post kan du välja bort detta under Min Profil.

## STÄLL DIG I KÖ

Här kan du som boende ställa dig i en eller flera köer beroende på den bostadsrättsförening eller hyresfastighet du bor i. Om du exempelvis är intresserad av både p-plats och garage behöver du ställa dig i flera köer. Genom att ställa dig i kön får du en kötid och en möjlighet att intresseanmäla dig för lediga objekt. Det är framförallt din kötid som avgör dina chanser att tilldelas ett objekt. **Tänk på att endast en person i hushållet kan stå i respektive kö.** 

För att kunna se och ställa dig i kö behöver du vara kontraktsinnehavare av ett bostadskontrakt i den bostadsrättsförening eller fastighet som du bor i och som är ansluten till tjänsten HSB Köhantering.

Köns regler styr hur många objekt som tillåts att hyras, om det är möjligt att ställa sig i kö för byte och om byte prioriteras.

- Klicka på Mina köer
- » Nu visas hur många objekt kön har samt om det finns några lediga objekt att intresseanmäla sig till
- » Klicka på raden med könamnet
- » Information om kön visas
- » Den senaste genomsnittliga kötiden visas
- » Det visas om du står i kön eller inte
- » Om du redan hyr något objekt som är kopplat till kön
- » Om kön har ett max antal objekt man får hyra
- » För att få mer information om kön klickar du på länken 'Läs mer information om kön'. Här visas exempelvis information om vilken typ av objekt som kön innehåller, om t.ex. kön tillåter byte. Det kan även finnas en länk till en ritning.
- » Klicka på "Anmäl till kö" (OBS! Vill du byta ditt befintliga objekt mot ett nytt se avsnitt "Byt objekt")

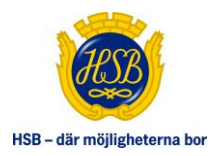

| INA ROER       |              |
|----------------|--------------|
| HYRESFASTIGHET |              |
|                |              |
| IUELLA KÖER    |              |
|                | Antal objekt |
| jängliga köer  |              |
|                | 37           |
|                | 23           |
|                |              |
|                |              |
|                |              |
|                |              |
|                |              |
|                |              |

| RF/HYRESFASTIGHET                                                                                                    | Information on Lines                                                                                                    |                                                                                                    |                                                                                                    |                       |
|----------------------------------------------------------------------------------------------------|----------------------------------------------------------------------------------------------------|----------------------------------------------------------------------------------------------------|----------------------------------------------------------------------------------------------------|-----------------------|
|                                                                                                    | information on koer                                                                                                    |                                                                                                    |                                                                                                    |                       |
| KIUELLA KOER                                                                                                    |                                                                                                    |                                                                                                    | Antol objeta                                                                                                    |                       |
|                                                                                                    |                                                                                                    |                                                                                                    | Antai objekt                                                                                                    |                       |
| ingangliga koer                                                                                                    |                                                                                                    |                                                                                                    | 171                                                                                                    |                       |
| P-platser (test)                                                                                                    |                                                                                                    |                                                                                                    | 101                                                                                                    |                       |
| Garage (têst)                                                                                                    |                                                                                                    |                                                                                                    | 242                                                                                                    |                       |
| EORMATION OM                                                                                                    | P.PI ATSER (TEST)                                                                                                    |                                                                                                    |                                                                                                    |                       |
|                                                                                                    | ( Letter ( Let ()                                                                                                    |                                                                                                    |                                                                                                    |                       |
|                                                                                                    |                                                                                                    |                                                                                                    |                                                                                                    |                       |
| lushållet har 1 objekt i gruppen för vald kö<br>litt hushåll har färre objekt än vad som tilla<br>äs mer information om kön                                                                                                    | 5. Max antal är 2.<br>åts och du kan välja att ställa dig i kön för ytte                                                                                                    | erligare objekt eller för byte av befintligt objekt. Det går i                                                                        | nte att stå i kön för nytt objekt och byte samtidigt.                                                                                                    |                       |
| Hushållet har 1 objekt i gruppen för vald kk<br>2011 hushåll har fårre objekt än vad som bilk<br>.as mer information om kon                                                                                                    | 5. Max antal är <b>2.</b><br>åts och du kan välja att stalla dig i kön för ytb                                                                                                    | erligare objekt eller för byte av befintligt objekt. Det går i                                                                        | nte att stå i kön för nytt objekt och byte samtörigt.                                                                                                    | ANIMÅL TILL KÖ ANIMÅL |
| Hushället har 1 objekt i gruppen för vald kr<br>Dit hushäll har färre objekt än vad som till<br>äs mer information om kön<br>BJEKT I KÖN<br>Ulla objekt                                                                                                    | 5. Max antal är 2.<br>åts och du kan välja att ställa dig i kön för ytb                                                                                                    | erligare objekt eller för byte av befintligt objekt. Det går i                                                                        | nte att slå i kön för nytt objekt och byte samtidigt.                                                                                                    | ANMAL TILL KO ANMAL   |
| Hushället har 1 objekt i gruppen för vald kr<br>Litt hushäl har färre objekt än vad som till<br>äs mer information om kon<br>IBJEKT I KÖN<br>Ulla objekt<br>• biplats                                                                                                    | 5. Max antal är 2.<br>åks och du kan välja att ställa dig i kön för ytb                                                                                                    | erigare objest eller för byte av befintigt objest. Det går i                                                                          | nte att stå i kön för nytt objekt och byte samtidigt.                                                                                                    | ANMAL TILL KO ANMAL   |
| Hundhaler har 1 obsekt i gruppen för vald kit<br>Dir hundh im för socket än vad som till<br>"äs mer information om körn<br>BJEKT I KÖN<br>Ulla objekt<br>• bliptats<br>801                                                                                                    | 3. May antal ar 2.<br>Ats och du kan välja att ställa dig i kön för ytt<br>des och du kan välja att ställa dig i kön för ytt<br>Probats                                                                                                    | erligare objekt eller för byte av befintligt objekt. Det går i<br>Upplagen                                                            | nte att stå i kön för nytt objekt och byte samtidigt.<br>Visa detaljer                                                                                                    | ANMAL TILL KÖ ANMAL   |
| Hundhill hart dojekt i gruppen för vada kit<br>2itt hundhill hart färer opski än vad som till<br>BJEKT I KON<br>Wila objekt<br>• biptats<br>801<br>802                                                                                                    | 3. Max antal ar 2.<br>Afs och du kan valja att ställa dig i kön för ytt<br>dis och du kan valja att ställa dig i kön för ytt<br>P-plats<br>P-plats                                                                                                    | erigane objekt eller för byte av befintigt objekt. Det går i<br>Uppflagen<br>Uppflagen                                                | nte att stå i kön för nytt objekt och byte samtidigt.<br>Vitsa detatjør<br>Vitsa detatjør<br>Vitsa detatjør                                                                  | ANNAAL TILL KÖ ANNAAL |
| Humäha hira ri objekt i prupen för vald kä<br>Ut humäha har äres också av vad som till<br>Jä mer information om kön<br>BJEKT I KÖN<br>Vila öbjekt<br>Vi jojata<br>801<br>802<br>803                                                                                                    | <ul> <li>May antal ar 2.</li> <li>May anta at stata dig i kön för ytt</li> <li>P-plats</li> <li>P-plats</li> <li>P-plats</li> </ul>                                                                                                    | erigare objekt eller för byte av befintigt objekt. Det går i<br>Upptagen<br>Upptagen<br>Upptagen                                      | tte att stå i kön för nytt objekt och byte samtidigt.<br>Vitas öttaliger<br>Vitas öttaliger<br>Vitas öttaliger                                                               | ANMAL TILL KO ANMAL   |
| Humblink that of object 1 gruppen for valid kit<br>but humblink that there could an ward soon till<br>us other information om ison<br>BJEKT I KON<br>Uils object<br>v lippins<br>1001<br>1002<br>1003<br>1003<br>1004                                                                                                    | <ul> <li>Max antal ar 2.</li> <li>Also och du kan välja att ställa dig i kön för ytt</li> <li>P-plats</li> <li>P-plats</li> <li>P-plats</li> <li>P-plats</li> <li>P-plats</li> <li>P-plats</li> </ul>                                                                                         | erigare objekt eller för byte av befirtligt objekt. Det går i<br>Uoptagen<br>Uoptagen<br>Uoptagen<br>Uoptagen                         | tte att stå i kön för nytt objekt och byte samtidigt.<br>Visa detaljer<br>Visa detaljer<br>Visa detaljer<br>Visa detaljer<br>Visa detaljer<br>Visa detaljer                  | ANMAL TILL KO ANMAL   |
| Humblin bit and t doubt i gruppen for vald kit<br>21 all miler humblin bit favores obset an val do om till<br>20 all miler humblin bit favores obset an val do om till<br>21 all miler humbling humbling<br>BUEKTI KON<br>Ulle objekt<br>40 all<br>20 all<br>20 a | <ul> <li>Max antal ar 2.</li> <li>Also och du kan välja att ställa dig i kön för ytt</li> <li>P-plats</li> <li>P-plats</li> <li>P-plats</li> <li>P-plats</li> <li>P-plats</li> <li>P-plats</li> <li>P-plats</li> <li>P-plats</li> <li>P-plats</li> </ul>                                      | erigane objekt eller för byte av befintligt objekt. Det går i<br>Uppflagen<br>Uppflagen<br>Uppflagen<br>Uppflagen<br>Uppflagen        | tte att stå i kön för nytt objekt och byte samtidigt.<br>Visa detaljer<br>Visa detaljer<br>Visa detaljer<br>Visa detaljer<br>Visa detaljer<br>Visa detaljer                  | ANMAL TILL KÖ ANMAL   |
| Humblin the rate object i pruppen for valid kt<br>but hubblin that rate object i pruppen for valid kt<br>Las mer information om kon<br>BJEKT I KON<br>BJEKT I KON<br>BJEKT I KON<br>BJEKT I ST<br>BJEKT I ST<br>BJEKT                                                                                                    | <ul> <li>May antal ar 2.</li> <li>Alay anta at stata dig i kôn for ytt</li> <li>P-plats</li> <li>P-plats</li> <li>P-plats</li> <li>P-plats</li> <li>P-plats</li> <li>P-plats</li> <li>P-plats</li> <li>P-plats</li> <li>P-plats</li> <li>P-plats</li> <li>P-plats</li> <li>P-plats</li> </ul> | erigane objekt eller för byte av befirtligt objekt. Det går i<br>Uppfagen<br>Uppfagen<br>Uppfagen<br>Uppfagen<br>Uppfagen<br>Uppfagen | tte att stå i kön för nytt objekt och byte samtidigt.<br>Visa detaljer<br>Visa detaljer<br>Visa detaljer<br>Visa detaljer<br>Visa detaljer<br>Visa detaljer<br>Visa detaljer | ANMAL TILL KO ANMAL   |

|        | le la la la la la la la la la la la la la                                                                                                    |
|--------|----------------------------------------------------------------------------------------------------|
|        |                                                                                                    |
| are ob | Denna kö innefattar Garage från                                                                                                    |
|        | Kön tillåter byten och de går före i kön.                                                                                                    |
|        | Byte innebär att om du redan har ett objekt i kön kan du stå i kön för att<br>byta ut detta mot ett annat ledigt objekt. Denna funktion hanterar inte byte<br>av plats mellan två hyresgäster. |
|        | Sökande som inte har ett objekt i kön går före sökande som redan har ett<br>objekt.                                                                                                    |
|        | fint garage i anslutning till fastighet 1                                                                                                    |
|        | AVBRYT                                                                                                    |
|        | Upptagen                                                                                                    |
|        | Lingtoon                                                                                                    |

#### HSB AFFÄRSSTÖD

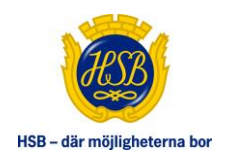

### **PRENUMERATION AV OBJEKT**

I och med att du ställer sig i kö ("Anmäl till kö") så markeras alla objekt i kön för prenumeration. Är du endast intresserad av vissa objekt avmarkerar du prenumerationen på de andra objekten. För att få e-post vid ett nytt ledigt objekt så behöver en e-post registreras under "Min profil" i Mitt HSB.

- » Alla objekt är markerade för prenumeration
- » För att ta bort prenumerationen på något objekt, klicka på bocken på raden
- » Om alla prenumerationsbockar ska tas bort, klickar du bort bocken i rubriken

|                                             |              | ····      |
|---------------------------------------------|--------------|-----------|
| MINA KÖER                                   |              |           |
| BRE/HYRESEASTIGHET                          |              |           |
|                                             |              |           |
| AKTUELLA KÖER                               |              |           |
| Kö                                          | Antal objekt |           |
| Mina köer                                   |              |           |
| Brf mastellation P-platser                  | 87           |           |
| Tillgängliga köer                           |              |           |
| Britmasterreterreterre                      | 60           |           |
| NFORMATION OM BRF                           |              |           |
| Du har stått i kön i <b>14 dagar</b>        |              |           |
| Hushållet har 1 objekt i vald kö.           |              |           |
| Läs mer information om kön                  |              |           |
|                                             |              | LÄMNA KÖ  |
| NB-JEKT I KÖN                               |              |           |
| Alla objekt                                 | Prent        | umeration |
| <ul> <li>sundholmsgatan 46, gäst</li> </ul> | V Prent      | umeration |
| <ul> <li>sundholmsgatan 46, hcp</li> </ul>  | V Prenu      | umeration |
| <ul> <li>sundholmsgatan 46, mcpl</li> </ul> | V Prenu      | umeration |
| sundholmsgatan 46, ppl                      | V Prenu      | umeration |

#### **HSB AFFÄRSSTÖD**

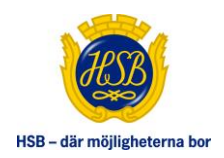

# ANMÄL INTRESSE FÖR OBJEKT

När ett objekt är vakant så kan den som står i kön anmäla ditt intresse. Fram till publiceringstidens slut går det förstås att ta bort en intresseanmälan.

Observera att intresseanmälan i HSB Köhantering är bindande och innebär att du, om du har längst kötid vid publiceringens slut, automatiskt ingår ett bindande hyresavtal för objektet.

När du intresseanmäler dig till en plats visas en preliminär köplats. Köplatsen uppdateras kontinuerligt beroende på vilka andra som intresseanmäler sig till objektet under publiceringstiden.

När publiceringstiden gått ut får alla de som intresseanmält sig för objektet en notifikation med information om de fått platsen eller inte.

- » Klicka på länken "Anmäl intresse"
- » Nu visas mer information om objektet samt att om du godkänner villkoren så är avtalet **bindande**
- » Klicka på länken "avtalsutkast" och läs igenom dokumentet och stäng det därefter
- » Klicka på eventuella särskilda villkor/momsbilaga och läs igenom dessa
- » Markera "Jag godkänner villkoren" och klicka på OK (eller klicka Avbryt för att lämna utan att göra en intresseanmälan).
- » Nu visas din preliminära köplats

| INA KOLK                               |                                                          |                                                                                                    |                                                                                                    |
|----------------------------------------|----------------------------------------------------------|----------------------------------------------------------------------------------------------------|----------------------------------------------------------------------------------------------------|
| RF/HYRESFASTIGHET                      |                                                          |                                                                                                    |                                                                                                    |
|                                        | <ul> <li>Information om köer</li> </ul>                  |                                                                                                    |                                                                                                    |
| KTUELLA KÖER                           |                                                          |                                                                                                    |                                                                                                    |
| <ö                                     |                                                          | Antal objekt                                                                                                    |                                                                                                    |
| Aina köer                              |                                                          |                                                                                                    |                                                                                                    |
|                                        |                                                          | 105 varav 7 är tilgängliga för intresseanmälan                                                                                                    |                                                                                                    |
| FORMATION OM                           | GARAGE (INFÖR TEST)                                      |                                                                                                    |                                                                                                    |
| /id de senaste tilldelningarna har     | genomsnittlig kötid varit 1 dagar.                       |                                                                                                    |                                                                                                    |
| )u har stått i kön i <b>1 dag</b>      |                                                          |                                                                                                    |                                                                                                    |
| Hushållet har 0 objekt i vald kateg    | ori. Max antal ār <b>2</b> .                             |                                                                                                    |                                                                                                    |
| as mer information om kon              |                                                          |                                                                                                    |                                                                                                    |
|                                        |                                                          |                                                                                                    |                                                                                                    |
| BJEKTIKÖN                              |                                                          |                                                                                                    |                                                                                                    |
| ediga objekt                           |                                                          |                                                                                                    | · · · · · · · · · · · · · · · · · · ·                                                                    |
|                                        |                                                          | Drf                                                                                                    |                                                                                                    |
| 006                                    | Garage                                                   | Sista ansökningsdag 2019-01-12                                                                                                    | Anmäi intresse                                                                                           |
| 006                                    | Garage<br>Garage                                         | Sista ansökningsdag 2019-01-12<br>Brf<br>Sista ansökningsdag 2019-01-12                                                                                                    | Anmäl intresse                                                                                           |
| 006<br>013<br>017                      | Garage<br>Garage<br>Garage                               | Bista ansökningsdag 2019-01-12<br>Brf<br>Sista ansökningsdag 2019-01-12<br>Brf<br>Sista ansökningsdag 2019-01-12                                                                                                    | Anmäl intresse<br>Anmäl intresse<br>Anmäl intresse                                                       |
| 006<br>013<br>017<br>018               | Garage<br>Garage<br>Garage<br>Garage                     | Bista ansökningsdag 2019-01-12<br>Brf Engelsen<br>Bista ansökningsdag 2019-01-12<br>Brf Engelsen<br>Bista ansökningsdag 2019-01-12<br>Brf Sista ansökningsdag 2019-01-08                                                                                          | Anmäl intresse<br>Anmäl intresse<br>Anmäl intresse<br>Anmäl intresse                                     |
| 006<br>013<br>017<br>018<br>019        | Garage<br>Garage<br>Garage<br>Garage<br>Garage           | bista ansökningsdag 2019-01-12<br>Brf<br>Bista ansökningsdag 2019-01-12<br>Brf<br>Bista ansökningsdag 2019-01-12<br>Brf<br>Bista ansökningsdag 2019-01-08<br>Brf<br>Bista ansökningsdag 2019-01-07                                                                | Anmäl intresse<br>Anmäl intresse<br>Anmäl intresse<br>Anmäl intresse<br>Anmäl intresse                   |
| 006<br>013<br>017<br>018<br>019<br>007 | Garage<br>Garage<br>Garage<br>Garage<br>Garage<br>Garage | Bita ansökningsdag 2019-01-12<br>Brf Sista ansökningsdag 2019-01-12<br>Brf Sista ansökningsdag 2019-01-12<br>Brf Sista ansökningsdag 2019-01-08<br>Brf Sista ansökningsdag 2019-01-07<br>Brf Sista ansökningsdag 2019-01-07<br>Brf Sista ansökningsdag 2019-01-12 | Anmäl intresse<br>Anmäl intresse<br>Anmäl intresse<br>Anmäl intresse<br>Anmäl intresse<br>Anmäl intresse |

#### **HSB AFFÄRSSTÖD**

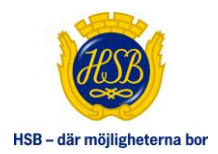

| SARAGE 6006, BRF                                                                                                    |      |
|----------------------------------------------------------------------------------------------------|------|
| ienom att intresseanmäla dig på detta objekt ingår du ett bindande<br>yresavtal med med bir tilldelad objektet vid publiceringstic<br>vslut.     | lens |
| Läs igenon <mark> avtalsutkastet)</mark> och markera i rutan nedan att du godkän<br>villkoren.<br>Objektstyp: <b>Garage</b><br>Platsnummer: 6006 | ner  |
| Objektbeteckning:<br>Adress: Brf                                                                                                    |      |
| Förlängningstid: 3 månad(er)<br>Uppsägningstid: 3 månad(er)                                                                                      |      |
| Hyra: 400 Kr/man<br>Momsbelagd: Nej<br>Betalninosperiod: 1 månad(er)                                                                             |      |
| Tillträdesdatum: 2019-02-01<br>Särskilda villkor:                                                                                                |      |
| Sarskilda villkor 2007 test.docx                                                                                                    | oren |
| AVBR                                                                                                    | ΥT   |

| Lediga objekt |        |                                       |                       |                      |
|---------------|--------|---------------------------------------|-----------------------|----------------------|
| 6006          | Garage | Brf<br>Sista ansökningsdag 2019-01-12 | Preliminär köplats: 1 | Visa/ta bort anmälan |
| 6013          | Garage | Bri<br>Sista ansökningsdag 2019-01-12 |                       | Anmäl intresse       |
| 6017          | Garage | Brf<br>Sista ansökningsdag 2019-01-12 |                       | Anmäl intresse       |
| 6018          | Garage | Brf<br>Sista ansökningsdag 2019-01-08 |                       | Anmäl intresse       |
| 6019          | Garage | Brf<br>Sista ansökningsdag 2019-01-07 |                       | Anmäl intresse       |
| 7007          | Garage | Brt<br>Sista ansökningsdag 2019-01-12 |                       | Anmäl intresse       |
| 7009          | Garage | Brf<br>Sista ansökningsdan 2019-01-12 |                       | Anmäl intresse       |

#### HSB AFFÄRSSTÖD

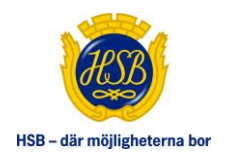

### TITTA PÅ ELLER TA BORT INTRESSEANMÄLNINGAR

Fram till och med sista ansökningsdagen går det att ta bort en intresseanmälan för ett objekt. Du når dina intresseanmälningar via "Mina köer" eller "Mina intresseanmälningar".

- » Välj Mina köer
- » Klicka på länken "Visa/Ta bort anmälan"
- » Klicka på "Ta bort intresseanmälan" (eller "Avbryt" om du vill behålla den).

| ding shield  |        |                                       |                       |                      |
|--------------|--------|---------------------------------------|-----------------------|----------------------|
| euiga objekt |        |                                       |                       |                      |
| 06           | Garage | Brf<br>Sista ansökningsdag 2019-01-12 | Preliminär köplats: 1 | Visalta bort anmälan |
| 13           | Garage | Brf<br>Sista ansökningsdag 2019-01-12 |                       | Anmäl intresse       |
| 917          | Garage | Brf<br>Sista ansökningsdag 2019-01-12 |                       | Anmäl intresse       |
| D18          | Garage | Brf<br>Sista ansökningsdag 2019-01-08 |                       | Anmäl intresse       |
| 019          | Garage | Brf<br>Sista ansökningsdag 2019-01-07 |                       | Anmäl intresse       |
| 007          | Garage | Brf<br>Sista ansökningsdag 2019-01-12 |                       | Anmäl intresse       |
| 009          | Garage | Brf<br>Sista ansökningsdag 2019-01-12 |                       | Anmäl intresse       |

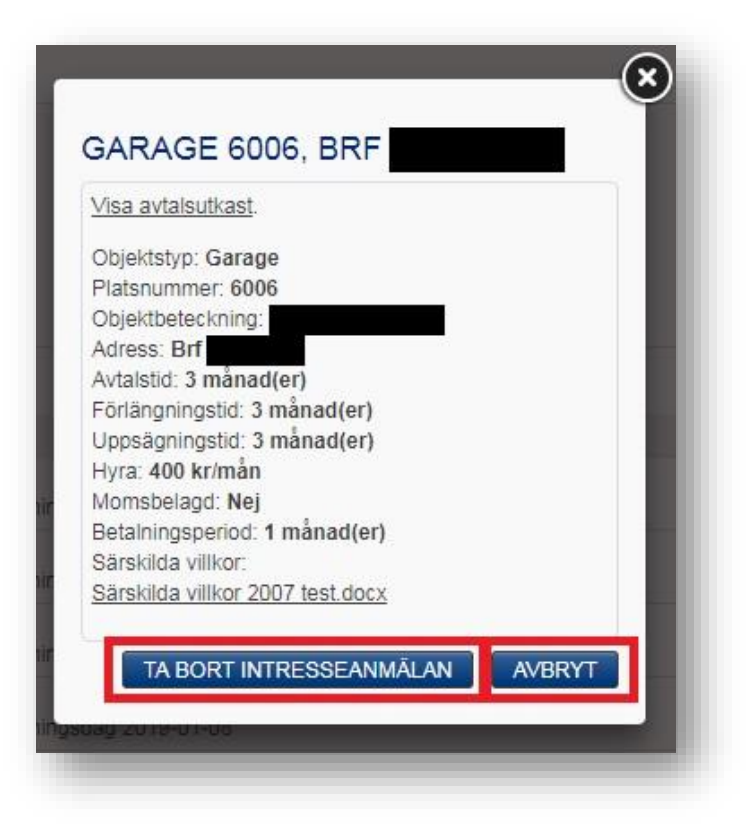

#### **HSB AFFÄRSSTÖD**

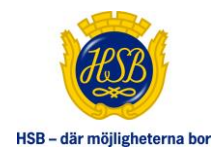

### MINA INTRESSEANMÄLNINGAR

#### Se sin köplats

Du kommer kunna se din köplats när tiden för intresseanmälan gått ut, men bara om du får ett erbjudande om visning. Skälet till att man inte kan se sin köplats innan dess är att det då fortfarande tillkommer intressenter som gör att den informationen kan ändras. Du som inte blir erbjuden visning kan inte se någon köplats.

#### Tacka ja/nej

Det är viktigt att ditt svar är registrerat i portalen senast på den utsatta dagen (dagen efter visningen).

#### Ändra svar på en lägenhet

Innan sista dag för att svara på ett erbjudande kan man ändra sitt svar

#### Är du bosparare i en annan regionförening? - kolla hit!

Vi arbetar med att uppdatera vårt system utifrån det nya regelverk som gäller för HSBs bosparande från 1 januari 2018 och som gör det enklare att söka hyresrätter i hela Sverige.

Om du är bosparare i en annan regionförening än den som förmedlar den aktuella hyresrätten, vänligen kontakta den HSB-förening där du nu gör en intresseanmälan på ledigt hyresobjekt för att de ska kunna hantera din anmälan på rätt sätt.

|           |                     |            |                 | Sök:  |           |          |     |
|-----------|---------------------|------------|-----------------|-------|-----------|----------|-----|
| Objekt/kö |                     | Anmälan 🗘  | Sista ansökan 🗘 | Prel. | köplats ( | Status   | 100 |
|           | (1)                 |            |                 |       |           |          |     |
| 6006 -    | Garage (inför test) | 2019-01-07 | 2019-01-12      |       | 1         | Pågående |     |

#### **HSB AFFÄRSSTÖD**

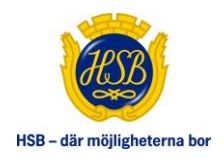

### **BYT OBJEKT**

Om du redan hyr ett objekt som är kopplat till en kö kan du, om reglerna tillåter, ställa dig i kö för byte. Detta sker på samma sätt som när du ställer dig i kö för nytt objekt men med knappen "Anmäl till kö (byte)" som blir synlig. I vissa fastigheter och bostadsrättsföreningar prioriteras byte av objekt före nytt objekt.

- » Klicka på Mina köer
- » Klicka på "Anmäl till kö (byte)"

Att intresseanmäla sig till ett objekt när du står i kö för byte går till på samma sätt som när du står i kö för ett nytt objekt. Om du intresseanmäler dig och blir tilldelad en plats när du står i kö för byte så sägs ditt nuvarande objekt upp per automatik. Tillträde till det nya objektet styr när ditt nuvarande objekt sägs upp.

Vid intresseanmälan får du information om att ditt nuvarande objekt kommer att sägas upp vid eventuell tilldelning. Hyr du flera objekt som är kopplade till kön får du, i samband med intresseanmälan, välja vilket objekt som ska sägas upp i samband med eventuell tilldelning

| F/HYRESFASTIGHET                                                                                                    |                                                |
|----------------------------------------------------------------------------------------------------|------------------------------------------------|
| 💟 🕡 Information om köer                                                                                                    |                                                |
| TUELLA KÖER                                                                                                    |                                                |
| lesinallan kiine                                                                                                    | Antal objekt                                   |
| igangliga koer                                                                                                    | 37                                             |
|                                                                                                    | 23 varav 2 är tiligängliga för intresseanmälan |
|                                                                                                    |                                                |
| ORMATION OM SANDMOLLAN GARAGE (INFOR TEST)                                                                                                    |                                                |
| skal inte i Kon.                                                                                                    |                                                |
| ishallet har i objekt i van kategori, max antal ar r.<br>Ishållet har lika många eller fler objekt än vad som är tillåtet. Du kan fortfarande ställa dig i kön för byte. |                                                |
| s mer information om kön                                                                                                    |                                                |
|                                                                                                    | ANMÂL TILL KÔ (BYTE)                           |
|                                                                                                    |                                                |
|                                                                                                    |                                                |
|                                                                                                    |                                                |
|                                                                                                    |                                                |
|                                                                                                    |                                                |
|                                                                                                    |                                                |
| 1                                                                                                    |                                                |
| SARAGE 5202 BRE                                                                                                    |                                                |
|                                                                                                    |                                                |
| Senom att intresseanmäla dig på detta objekt ingår du ett bindande                                                                                                    |                                                |
| ublicarinastidans avalut                                                                                                    |                                                |
| donceringatoena avalor.                                                                                                    |                                                |
| Läs igenom avtalsutkastet och markera i rutan nedan att du godkänner                                                                                                    |                                                |
| villkoren.                                                                                                    |                                                |
|                                                                                                    |                                                |
| Objektstyp: Garage                                                                                                    |                                                |
| Objektheteckning                                                                                                    |                                                |
| Adress: Brf                                                                                                    |                                                |
| Avtalstid: 3 månad(er)                                                                                                    |                                                |
| Förlängningstid: 3 månad(er)                                                                                                    |                                                |
| Uppsägningstid: 3 månad(er)                                                                                                    |                                                |
| Hyra: 300 kr/mån                                                                                                    |                                                |
| Momsbelagd: Nej                                                                                                    |                                                |
| Tillträdesdatum: 2019.02.01                                                                                                    |                                                |
| Särskilda villkor.                                                                                                    |                                                |
| Särskilda villkor test.docx                                                                                                    |                                                |
|                                                                                                    |                                                |
| Jag gookanner villkoren                                                                                                    |                                                |
|                                                                                                    |                                                |
| Du star i ko for byte. Vid eventueli tilideining av onskad plats<br>kommer följande objekt att bytes bort:                                                               |                                                |
| Kommer roganue objekt att bytas bort:                                                                                                    |                                                |
| P-plats - 5303                                                                                                    |                                                |
|                                                                                                    |                                                |
|                                                                                                    |                                                |
| AVBOYT                                                                                                    |                                                |
| AVBRYT                                                                                                    |                                                |

#### HSB AFFÄRSSTÖD

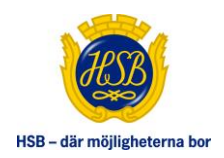

### TILLDELNING AV OBJEKT

När publiceringstiden gått ute får alla som intresseanmält sig en notifiering med information om man blivit tilldelad objektet eller inte.

Har du tilldelats ett objekt så visas avtalet på sidan "Mina bostadsavtal" i Mitt HSB.

| SENASTE HÄNDELSER                                                                                       |                  |
|----------------------------------------------------------------------------------------------------|------------------|
| Prio   Brf   Skapad   Förfaller                                                                         | Mer -            |
| MINA KÖER (1)                                                                                           | (w)              |
| Hyresobjekt 21-2092-1-5101 i kön garageplatser, har tyvärr tilldelats en annan sökande                  | Doj              |
| Tyvärr har du inte tilldelats hyresobjekt på Garage, Malmö.<br>Platsen har tilldelats en annan sökande. |                  |
|                                                                                                    | 2017-09-25 07:15 |

| Ni har tilldelats hyresobjekt           | i kön garageplatser | 00               |
|-----------------------------------------|---------------------|------------------|
| Ni har tilldelats hyresobjekt           | på Garage, Malmč.   |                  |
| Ni hittar aktuelit avtal under Mina bos | stadsavtal          |                  |
|                                         |                     | 2017-05-26 12-41 |

# MINA BOSTADSAVTAL

Här hittar du dina hyresavtal, överlåtelseavtal med mera. Om avtalet visas som en länk går det även att ladda ner avtalet som pdf.

| Avtalsbeteckning | Objekt | Avtalstyp          | Avtalsdatum | Avtalsstatus | Uppsägning    |
|------------------|--------|--------------------|-------------|--------------|---------------|
| HSB Brf          | ilmö   |                    |             |              |               |
|                  | 21     | Bostadsrätt Bostad | 2015-05-15  | Aktivt       |               |
|                  | 5301   | Bilplatsavtal      | 2015-10-01  | Avslutat     |               |
|                  | 5303   | Bilplatsavtal      | 2015-10-01  | Aktivt       | Säg upp avtal |

#### **HSB AFFÄRSSTÖD**

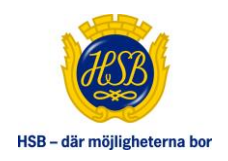

### TA BORT DIN KÖPLATS

När som helst kan du avregistrera sig som köande.

- » Klicka på Mina köer
- » Klicka på knappen 'Lämna kö' så visas en informationsruta
- » Klicka 'Lämna kö' (eller Avbryt för att stå kvar i kön)

Om du flyttar inom samma bostadsrättsförening behöver du meddela din HSB om du vill behålla din köplats. Detta då köplatsen tas bort vid avflytt.

| MINA KOER                                                                             |                                                |          |
|---------------------------------------------------------------------------------------|------------------------------------------------|----------|
| OP Information om köer                                                                |                                                |          |
| AKTUELLA KÖER                                                                         |                                                |          |
| Kō                                                                                    | Antal objekt                                   |          |
| Mina köer                                                                             |                                                |          |
|                                                                                       | 71 varav 3 är tillgängliga för intresseanmålan |          |
| Tillgängliga köer                                                                     |                                                |          |
|                                                                                       | 12                                             |          |
| NFORMATION OM IDOGHETEN GARAGE (INFÖR TEST)                                           |                                                |          |
| Du har stått i kön för byte i 1 dag                                                   |                                                |          |
| Hushållet har 1 objekt i vald kategori. Max antal är 2.<br>Läs mer information om kön |                                                |          |
|                                                                                       |                                                | LAMNA KO |
|                                                                                       |                                                |          |

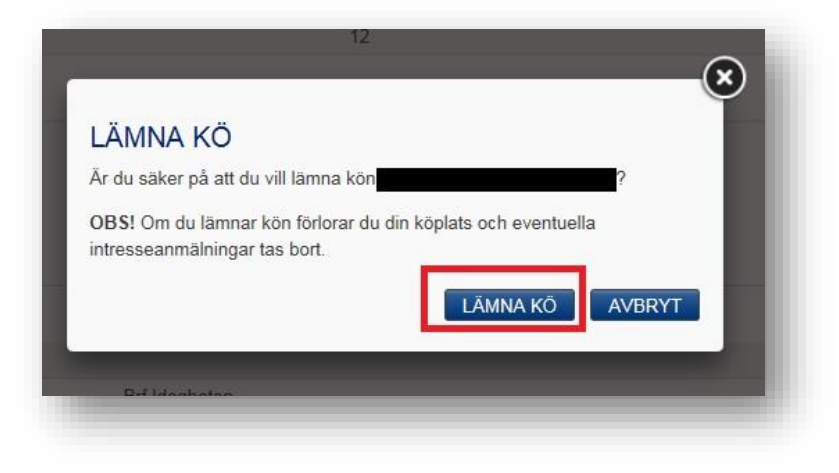

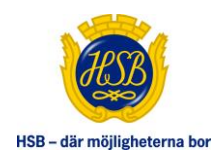

# SÄG UPP AVTAL

I Mitt HSB kan du säga upp sitt hyresavtal på objekt som är kopplade till HSB Köhantering. Eventuell uppsägningstid och förlängningstid tas i beaktande vid uppsägning. Ska du sälja 100% av din lägenhet och hyr ett objekt i samma bostadsrättsförening så behöver ingen uppsägning göras då det sker per automatik i samband med din avflyttning, till den sista i avflyttningsmånaden enligt överlåtelseavtalet.

Om du ska flytta inom din bostadsrättsförening och det är känt för din HSB förening att du står som köpare i för en annan lägenhet så sägs ditt hyresavtal inte upp. Observera dock att det krävs att du finns upplagd som köpare i en annan lägenhet i samband med att köparen till din lägenhet blir godkänd i bostadsrättsföreningen. Om så inte är fallet behöver du kontakta din HSB förening i god tid.

- » Klicka på Mina bostadsavtal
- » Klicka på "Säg upp avtal"
- » Fyll i att du vill lämna kö samt bekräfta att du väljer att säga upp avtalet
- » Klicka på "Säg upp avtal"

## MINA BOSTADSAVTAL

Här hittar du dina hyresavtal, överlåtelseavtal med mera. Om avtalet visas som en länk går det även att ladda ner avtalet som pdf.

| Avtalsbeteckning | Objekt | Avtalstyp          | Avtalsdatum | Avtalsstatus | Uppsägning    |
|------------------|--------|--------------------|-------------|--------------|---------------|
| HSB Brf          | lalmö  |                    |             |              |               |
|                  | 21     | Bostadsrätt Bostad | 2015-05-15  | Aktivt       |               |
|                  | 5301   | Bilplatsavtal      | 2015-10-01  | Avslutat     |               |
|                  | 5303   | Bilplatsavtal      | 2015-10-01  | Aktivt       | Säg upp avtal |

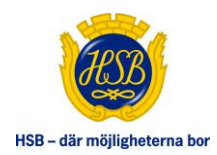

| Innsägningstiden räknas i hela kalen                                                                                                    | psägningstiden har löpt ut.<br>Idermånader från månadsskiftet               |
|----------------------------------------------------------------------------------------------------|-----------------------------------------------------------------------------|
| närmast efter uppsägningsdatumet.                                                                                                    |                                                                             |
| Fänk på att du inte får nya hyresavier                                                                                                    | när du säger upp ditt avtal.                                                |
| Jppdatering av avgifter och hyror ske<br>uppsägningen mettagits. För att ta de                                                                                                    | er inom ett dygn från det att<br>I av oventuella korrigoringar, gå in på    |
| Mina sidor och Min Bostadsekonomi                                                                                                    | n av eventuella konngeningan, ga in pa                                      |
| Avtalsbeteckning:                                                                                                    | l.                                                                          |
| Platsnummer: 5303                                                                                                    |                                                                             |
| Kontraktstyp: Bilplatsavtal                                                                                                    |                                                                             |
| Uppsägningstid: 3 månader.                                                                                                    |                                                                             |
| Förlängningstid: Detta avtal har ing                                                                                                    | en förlängningstid.                                                         |
|                                                                                                    |                                                                             |
|                                                                                                    |                                                                             |
| KÖPLATS<br>Detta är ditt enda objekt i kön. Välj me                                                                                                    | ellan följande alternativ                                                   |
| KÖPLATS<br>Detta är ditt enda objekt i kön. Välj me<br>Lämna kön                                                                                                    | ellan följande alternativ                                                   |
| KÖPLATS<br>Detta är ditt enda objekt i kön. Välj mo<br>● Lämna kön<br>● Fortsätt stå i kön för nytt objekt                                                                           | ellan följande alternativ                                                   |
| KÖPLATS<br>Detta är ditt enda objekt i kön. Välj mo<br>Lämna kön<br>Fortsätt stå i kön för nytt objekt<br>UPPSÄGNINGSDATUM @                                                         | ellan följande alternativ<br>AVTAL AVSLUTAS                                 |
| KÖPLATS<br>Detta är ditt enda objekt i kön. Välj mo<br>© Lämna kön<br>© Fortsätt stå i kön för nytt objekt<br>UPPSÄGNINGSDATUM<br>2019-01-09                                         | ellan följande alternativ<br>AVTAL AVSLUTAS<br>2019-04-30                   |
| KÖPLATS<br>Detta är ditt enda objekt i kön. Välj me<br>Lämna kön<br>Fortsätt stå i kön för nytt objekt<br>UPPSÄGNING SDATUM @<br>2019-01-09<br>V Jag bekräftar att jag väljer att sä | ellan följande alternativ<br>AVTAL AVSLUTAS<br>2019-04-30<br>ga upp avtalet |

# MINA BOSTADSAVTAL

Här hittar du dina hyresavtal, överlåtelseavtal med mera. Om avtalet visas som en länk går det även att ladda ner avtalet som pdf.

| Avtalsbeteckning | Objekt | Avtalstyp          | Avtalsdatum | Avtalsstatus | Uppsägning          |
|------------------|--------|--------------------|-------------|--------------|---------------------|
| HSB Brf          | Malmö  |                    |             |              |                     |
|                  | 21     | Bostadsrätt Bostad | 2015-05-15  | Akti∨t       |                     |
|                  | 5301   | Bilplatsavtal      | 2015-10-01  | Avslutat     |                     |
|                  | 5303   | Bilplatsavtal      | 2015-10-01  | Aktivt       | Uppsagt: 2019-01-09 |